## Guide To CUESCO WEBSITE

큐스코 웹사이트 이용 가이드 1.0 http://www.cuesco.co.kr

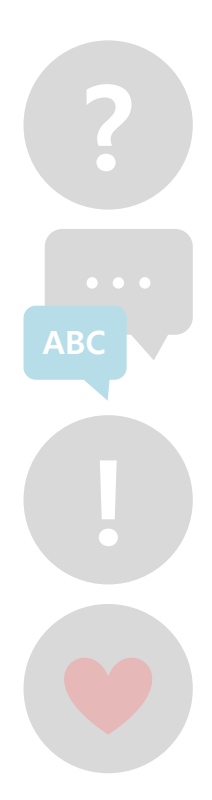

July 2012

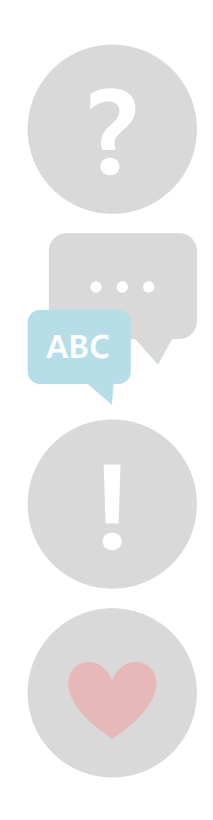

## INDEX

#### Website

| 01. 메인메이지<br>- 로그인 전<br>- 로그인 후       | <br>05 |
|---------------------------------------|--------|
| 02. 상단메뉴                              | <br>07 |
| - 회원가입<br>- ID/PW 찾기<br>- 클럽소개        |        |
| 03. 게임                                | <br>10 |
| 04. 회원관리                              | <br>11 |
| 05. 클럽관리                              | <br>14 |
| - 정보관리<br>- 테이블관리<br>- 대회관리<br>- 대회진행 |        |

#### 당구를 사랑하는 모든 당구人들을 위한 서비스 지금 바로 CUESCO를 즐기세요!

CUESCO는 온·오프라인을 아우르는 새로운 Scoring System입니다.

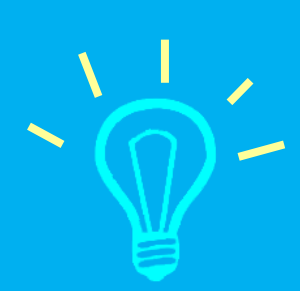

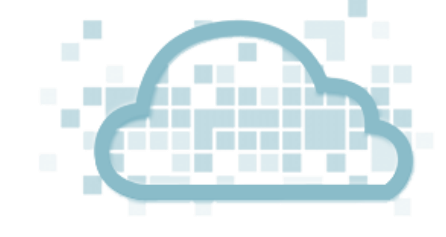

# WHO? 개인, 동호회, 협회 관계자 누구나! WHEN? 시간과 상관없이 언제든지! WHERE? 장소의 제약없이 어디서든지!

## WebsiteHttp://www.cuesco.co.kr 사이트를 방문하시는<br/>모든 당구人을 위한 가이드 입니다.

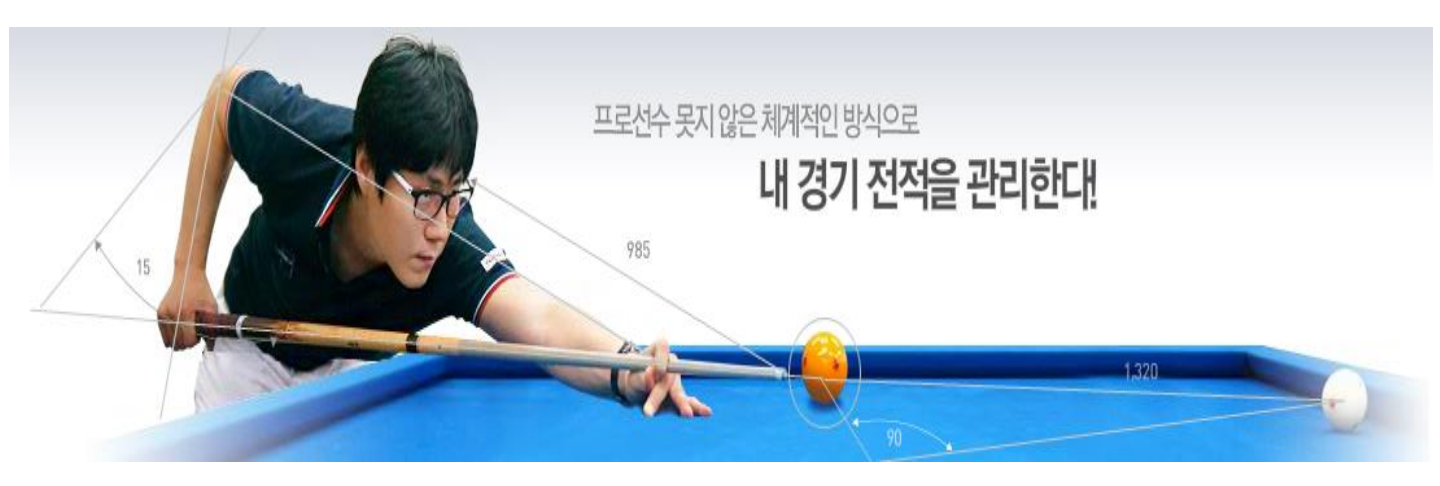

## \Mahcita

스코어 관리 시스템

http://www.cuesco.co.kr

## 메인 페이지(로그인 전)

CUESCO

01 큐스코 웹사이트에 방문하면 "메인 페이지" 화면에서 큐스코에 가입한 회원들의 전체 랭킹과 현재 참가신청을 받고 있는 대회 리스트 및 공지사항 메뉴가 보여집니다.

#### 1-1. 전체랭킹

: 큐스코에 회원가입 한 회원들의 게임결과를 기준으로 랭킹을 제공합니다.

| 1/2 3/7 2/4 (2/4 1/2 / 2/4 1/2 / 2/4 1/2 / 2/4 1/2 / 2/4 1/2 / 2/4 1/2 / 2/4 1/2 / 2/4 1/2 / 2/4 1/2 / 2/4 1/2                                                                                                    | 10C4 7H5 80                                           |    |         |         |       |         |                                |
|----------------------------------------------------------------------------------------------------|-------------------------------------------------------|----|---------|---------|-------|---------|--------------------------------|
| Non-<br>tion         Non-<br>tion         Non-tion         Non-tion         < | 전체 랭킹 >                                               |    |         | 한해동     | 안이루어진 | 누적랭킹을 일 | /려드립니다.                        |
| 2410005 SH BODIES AND 2 ADD<br>21:18 50 HO HO HO HO HO HO HO HO HO HO HO HO HO                                                                                                    | 최근 경기 전적                                              |    | 전       | 체 에버 랭킹 |       |         | 최다 게임 왕                        |
| 92.02.2-01 92.02.001 MH Robotel XVX 22 801 5 Ann<br>Ant 0.201 Ant 0.60                                                                                                    | 2012-07-26                                            | 순위 | 동호회     | 이름      | 핸디    | 에버      |                                |
| 5755775 474<br>No. 41115 765<br>C(57165-1411 2014)                                                                                                    | 12 : 20                                               | 1위 | 큐스코(쓰션) | 조정현     | 30    | 0.866   | 1.                             |
|                                                                                                    |                                                       |    |         |         |       |         |                                |
| 20 PAREAN 전 제품이<br>· 서비는 문자에 등 6<br>· 서비는 문자에 등 6<br>· 서비는 문자에 등 6<br>· 서비는 문자에 등 6<br>· 서비는 문자에 등 6<br>· · · · · · · · · · · · · · · · · ·                                                                                                     | 이경완 장영우<br>큐스코(쓰션) 큐스코(쓰션)<br>Aver 0.324 Aver 0.556   |    |         |         |       |         | 이름 김운종 승률 12승 20팩 (38%)        |
|                                                                                                    |                                                       |    |         | 권영범     |       | 0.763   | 소속 큐스코(쓰션)                     |
|                                                                                                    | 2012-07-26                                            |    | 큐스코(쓰션) | 최승철     |       |         | 2 조경훈/ 큐스… 10승 18패 (36%)       |
|                                                                                                    | 21 : 18                                               |    | 큐스코(쓰션) |         |       |         | 3 권영범/ 큐스… 7승 12패 (37%)        |
| COESCO I Alle I All All All All All All All All All A                                                                                                    |                                                       |    |         |         |       |         | <b>4</b> 박경규/ 큐스… 10승 9패 (53%) |
|                                                                                                    | 역경규 검정미<br>큐스코(쓰션) 큐스코(쓰션)<br>Aver. 0.750 Aver. 0.667 |    |         | 오상열     |       |         | 5 조경현/ 큐스… 13승 6패 (68%)        |
|                                                                                                    |                                                       |    |         |         |       |         |                                |

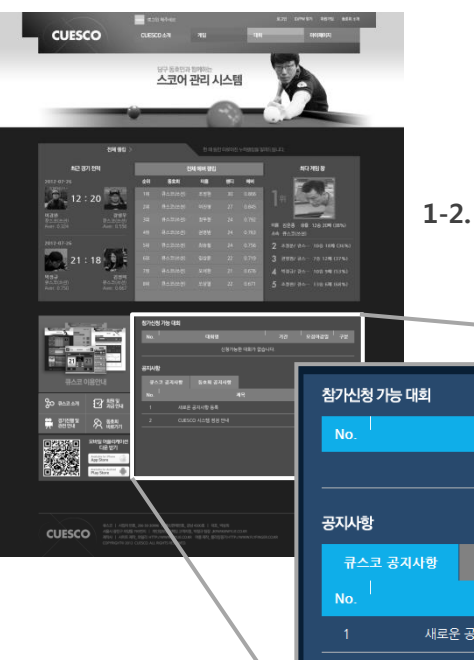

#### 1-2. 참가신청 가능 대회 및 공지사항 : 외부에서 진행하는 대회 중, 큐스코를 통해 참가신청을 받는 대회 리스트가 보여집니다.

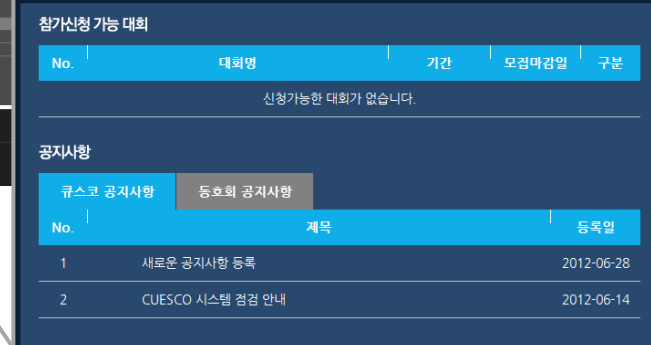

120149-02

스코어 관리 시스템

CUESCO

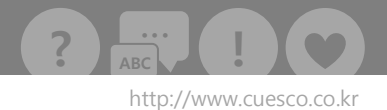

## 메인 페이지 (로그인 후)

02 상단에 소속된 클럽의 대회 누적 랭킹이 보여집니다.

#### 1-1. 대회 랭킹

: 좌측은 대회 리스트입니다.

: 우측은 대회 참가한 회원들의 랭킹이며 랭킹 포인트를 보여줍니다.

| 4 ( 2011 1913 )<br>142 ( 2012 1914<br>2012 197 2014<br>2012 197 2014<br>2014 1914 1914 1914 1914 1914 1914 1914 1                                                                                                    | ति से कहार दुव्ववेद प्र<br>हरुव कुल हरुद्द<br>देवी के के प्रति क्षेत्र के क्षेत्र                                     |                                |      |                   |   |     |      |           |       |        |       |       |                       |          |                       |
|----------------------------------------------------------------------------------------------------|----------------------------------------------------------------------------------------------------|--------------------------------|------|-------------------|---|-----|------|-----------|-------|--------|-------|-------|-----------------------|----------|-----------------------|
| Ham 12:20 Carlos Carlos | 246 B-020000 94998 27 0.000<br>248 B-020000 9498 24 0.700<br>448 B-020000 249M 24 0.700<br>549 B-020000 4898 24 0.750 | 11 528<br>44 80.20<br>2 4321/4 |      | 전체 랭킹 >           |   |     |      |           | 우리 클럽 | 랭킹왕은 누 | 구일까요? |       |                       |          |                       |
| 21 : 18                                                                                                    | 68 8-520-51 628 22 679<br>28 8-556-51 948 21 675<br>29 8-556-51 948 21 675                                            | 3 mm/a<br>4 mm/a               | 2012 | 년 대회 리스트          |   |     |      |           | 2012  | 년 대회 랑 | 킹     |       | 참가현                   | 대회번호     | 및스코어                  |
| And 1760 And 1867                                                                                                    |                                                                                                    | 3 - 46 4                       | 대회번호 | 대회명               |   | 순   | 위별스코 | 코어        | 순위    | 이름     | 핸디    | 총점    | <mark> </mark><br>5점  | 3<br>10점 | <mark>4</mark><br>10점 |
| NE                                                                                                    | <b>871년8178 488</b><br>No. <sup>1</sup> - 4848<br>- 1875日 4801 5                                                      | <b>. 78</b>                    | 1    | 92회 2012년 7월 월례대회 |   | 1   | 2    | 3         |       | 임주섭    |       | 110 졈 | <u> </u>              | 6        | 7                     |
|                                                                                                    | 874/8<br>742 2748 595 2749                                                                                            |                                | 2    | 2012년 06월 월례대회    |   | 30점 | 15점  | 10점       |       | 권영범    |       | 110 겸 | 15결                   | 15점      | 10점                   |
|                                                                                                    | No.         メモ           1         ハロとられいたられ           2         CUESCO ALINE 188 (54                                 |                                | 3    | 2012년 05월 월례대회    |   | 4   | 5    | 6         |       |        |       | 80 점  | <mark>8</mark><br>15결 | 2<br>25점 | 10<br>5점              |
|                                                                                                    |                                                                                                    |                                | 4    | 2012년 04월 월례대회    | E | 10전 | 524  | 5.24      |       | 송명철    |       | 70 점  |                       |          |                       |
|                                                                                                    |                                                                                                    |                                | 5    | 2012년 12회 중대리그    |   | 108 | 28   | 28        |       |        |       | 60 점  |                       |          |                       |
| CUESCO                                                                                                    | II, DA 19 JOHN   ALTIVIT, DV CO. 41, 425<br>1 4001   HIMMORE PER, MIL 1                                               |                                | 6    | 2012년 10회 대대리그    |   | 2   | 8    | <u>청가</u> |       | 정우현    |       | 50 점  |                       |          |                       |
| dimension and                                                                                                    | COSCIAL ROFFICIERS                                                                                                    |                                | 7    | 2012년 03월 월례대회    | Ľ | 5점  | 5점   | 0점        |       |        |       | 50 점  |                       |          |                       |
|                                                                                                    |                                                                                                    |                                | 8    | 2012년 02월 월례대회    | Ŧ |     |      |           |       | 장영우    |       | 45 점  | -                     |          |                       |
|                                                                                                    |                                                                                                    | $\mathbf{i}$                   |      |                   |   |     |      |           |       |        |       |       |                       |          |                       |

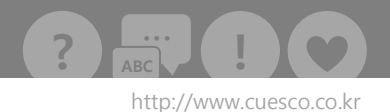

## 상단메뉴 (회원가입)

01 '회원가입' 메뉴는 큐스코를 이용하기 위한 가입 메뉴입니다.

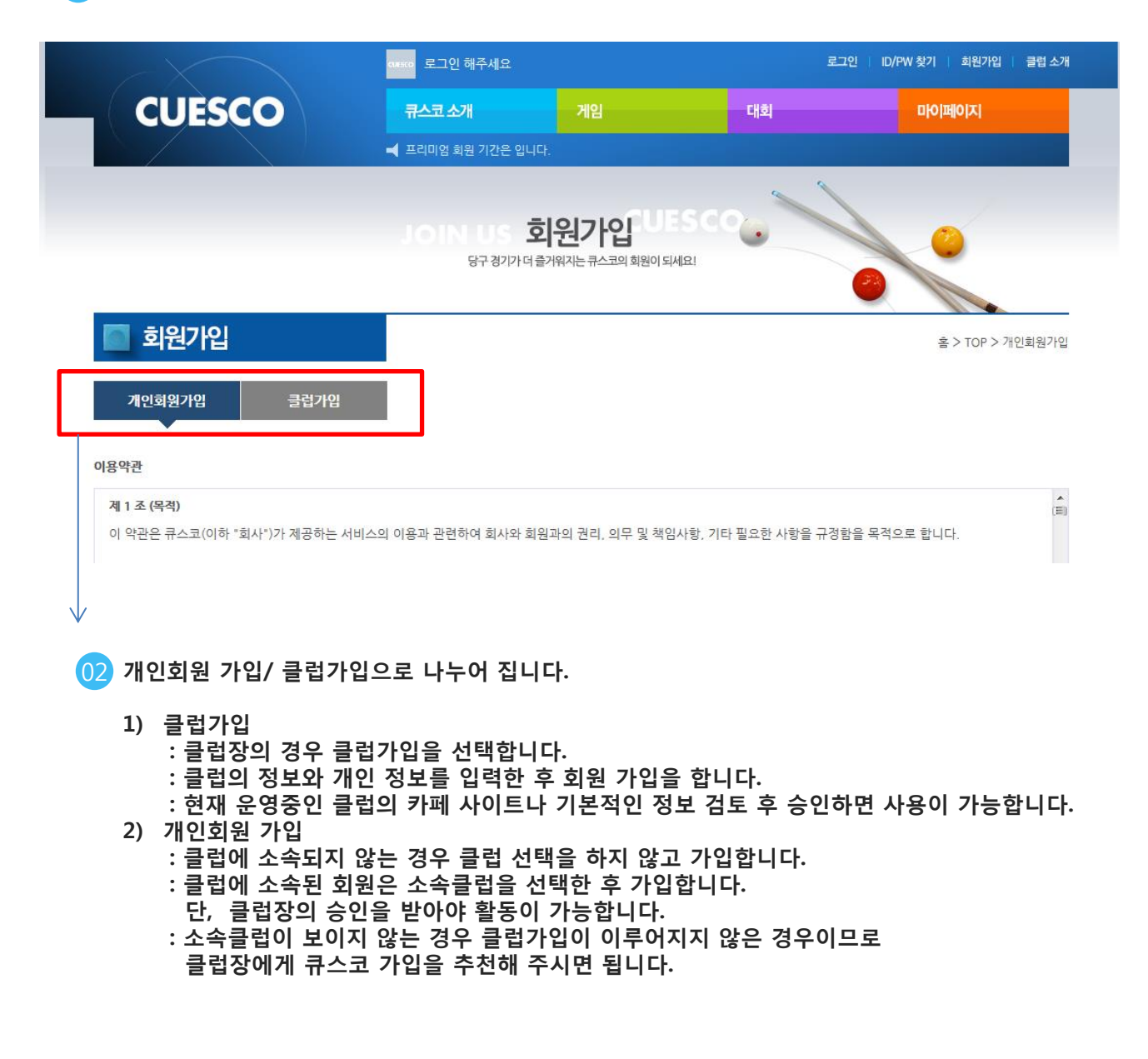

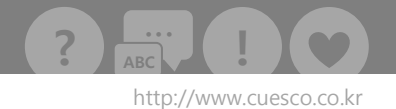

## 상단메뉴 (클럽소개)

01) '클럽소개' 메뉴는 큐스코를 이용하고 있는 클럽을 소개하는 메뉴입니다.

|     | 클럽 소개                 | CLU         | B INTROD클<br><sup>클럽의대회및</sup>         | 럽소<br><sup>결과를 관리하</sup> | <b>기 ·</b><br>고조회하/ | IES<br>सह | cc   | 0       |            | 0          | <u>* &gt; TOP &gt; 문러 47</u> |
|-----|-----------------------|-------------|----------------------------------------|--------------------------|---------------------|-----------|------|---------|------------|------------|------------------------------|
|     |                       |             |                                        |                          |                     |           |      |         |            |            |                              |
|     | 지역 검색                 | 서울          | ▼ 초성검색                                 | ר   ר                    | <b>C</b>            | г         |      | ы       | ~          | 714        |                              |
|     | 이름 검색                 |             |                                        | o z                      | ح                   | 7         | E    | Π       | ō          | 2≏         |                              |
|     |                       |             |                                        |                          |                     |           |      |         |            |            |                              |
| No. | 지역                    | 동호회명        |                                        | 주4                       | ٤                   |           |      |         | 전화         | <u>t</u> ō | 사이트 URL                      |
| 3   | 서울                    | 와일리         | 서울시 강남구 논현                             | 동 23-5번지                 |                     |           |      |         | 02-545     | -3477      | http://www.wylie.co.kr       |
| 2   | 서울                    | 큐스코 (쓰션)    | 서울시 광진구 군자                             | 동 100-105                | 번지 2층               |           |      |         | 02-3409    | -3607      | http://cafe.daum.net/kushion |
| 1   | 서울                    | 큐스코 (잠실)    | 서울시 송파구 방이                             | 동 28번지 중                 | 성윤빌딩 E              | 31 J.M    | 당구클럽 | 겁       | 070-815    | 2-9071     | http://cafe.naver.com/cuesco |
|     | 큐스코 (쓰션)              |             |                                        |                          |                     |           |      |         |            |            | 회원수 38 명                     |
|     | 주소<br>주도<br>중대 11대 국제 | 서울시 광진구 군자동 | 100-105번지 2층<br>공제식 대대 1대 (Hollywood)름 | 우비하고                     | 사이트                 | URL       |      | http:// | /cafe.daum | .net/kush  | ion                          |

중대 11대, 국제식 중대 1대(아스트로 프로), 국제식 대대 1대 (Hollywood)를 완비하-6개컬마다 모든 테이블의 나사교체와 테이블의 미세조결과 보수를 완벽히 유지하고 있으며, 최신 환기 시스템을 설치하여 쾌적한 실내를 유지하며 운영중입니다.

현재 적극적인 동호회분들이 주말마다 모임을 통해 친교와 살력향상을 위한 정모를 실시하고 있습니다. (20대-50대 포함) 대학생들의 많은 참가도 기대됩니다~

최신 시설 속에서 멋진 분들과 함께 당구를 즐기실 동호회원을 적극 모집하며, 언제든 가입을 안내하며 환영드립니다 ~~~ 연락처는 02-3409-3607 혹은 010-2842-7993 입니다.

주소는, 서울시 광진구 군자동 100-105 2층입니다. 세종대학교 후문 (7호선 어린이대공원역) 에서 좌측 100미터입니다~

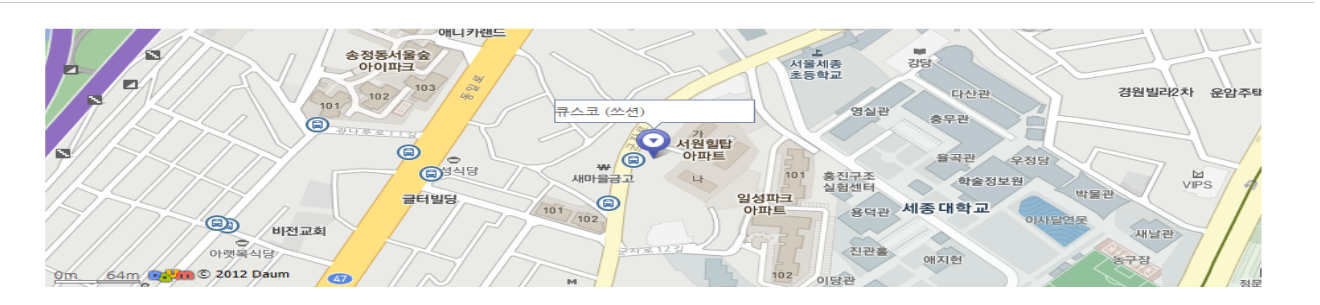

http://www.cuesco.co.kr

## 회원관리 (관리자 메뉴)

| 01  | '회원관리'             | 메뉴는 소속                      | 클럽 회원      | 들의 정! | 보를   | 조회               | /관리            | 비합니               | 니다.            | . (단,     | 클럽            | 장 또      | 드는             | 관리지                   | 에게만            | 제공) |
|-----|--------------------|-----------------------------|------------|-------|------|------------------|----------------|-------------------|----------------|-----------|---------------|----------|----------------|-----------------------|----------------|-----|
|     | 전체                 | 중생중사                        | 큐스코        | 빌리어드  | c    | &G 클             | 럽회원            |                   |                | 출당부       |               | 3        |                |                       |                |     |
|     | ·                  |                             |            |       |      |                  |                |                   |                |           |               |          |                |                       |                |     |
|     | 활동여부               | 활동                          | Ţ          | 초성검색  | ۲    | L                | C              | z                 | •              | L L       | ~             |          |                |                       |                |     |
|     | 이름검색               |                             |            |       | •    | ス                | \$             | ٦                 | E              | п         | 5             | 13       | 색              |                       | /              |     |
|     |                    |                             |            |       |      |                  |                |                   |                |           |               |          |                |                       |                |     |
| No. | 이름 ▼               | 닉네임 ▼                       | 성별         | 핸디 ▼  |      | 핸드               | æ              |                   |                | 가입일       | ▼             | 뫝        | 동여부            | <u>.</u>              | 정보수정           |     |
| 244 | 강선구                | 강선구                         | 남자         | 11    |      |                  | -              |                   |                | 2013-1    | 2-27          |          |                |                       | 정보수정           |     |
| Г   | CUESCO             | 소속<br>규스                    | 코빌         |       |      | 성별<br>남          |                | Hand<br>11        | ły             | AVG<br>0. | i.(중대)<br>000 | AV0<br>0 | G.(대대<br>),237 | ) <del>7</del><br>201 | 개입일<br>3-12-27 |     |
|     |                    | 활동여부 흘                      | 동중 활동여     | 부수정 2 | )    | 동호회              | 이동가            | Ę                 | 아동             | 기록이 없     | 습니다.          |          |                |                       |                |     |
| 0   | 름 <b>강선구</b><br>강선 | ■<br>▲ 수상경력 수<br>구 에버리지 변동표 | ∸상 경력이 없습। | 니다.   |      |                  |                |                   |                |           |               |          |                |                       |                |     |
|     |                    |                             |            |       | Sour | 2014년<br>ˈce: 큐스 | Month<br>코 (ww | ly Aver<br>w.cues | age<br>co.co.k | r)        |               |          |                |                       |                |     |
|     |                    | 0.3                         |            |       |      |                  | 0.             | 237               |                |           |               |          |                |                       |                |     |
|     |                    | 0.1                         |            |       |      |                  |                |                   |                |           |               |          |                |                       |                |     |
|     |                    | 0                           |            |       |      |                  |                | 0                 |                |           |               |          |                |                       |                |     |
|     |                    | -0.1                        |            |       |      |                  | 201            | 3-12              |                |           |               |          |                |                       |                |     |

정보수정

: 회원 기본정보(핸디. 닉네임. 핸드폰 정보등)를 수정하는 화면으로 이동합니다. (다음페이지 참고)

2 활동여부 수정

: 승인된 회원 중에 활동여부를 수정할 수 있습니다. : 미활동으로 변경된 회원들은 서비스를 받을 수 없습니다.

3 클럽 내 그룹관리 가능

: 클럽 내 그룹으로 등록된 내용이 노출됩니다.

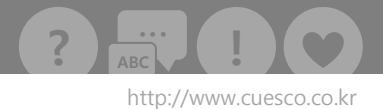

## 회원관리 (관리자 메뉴)

02 지정된 회원의 정보를 수정하는 화면입니다.

#### 클럽회원 조회

홈 > 회원 관리 > 회원 관리

| 아이디      | 강선구    |               | 이름  | 강선구            |
|----------|--------|---------------|-----|----------------|
| 핸디       | 11     | (ex. 20)      | 닉네임 | 강선구            |
| 핸드폰      |        |               | 성별  | 남자 ▼           |
| 비밀번호     |        | ※ 변경시에만 입력해 4 | 주세요 |                |
| 소속 GROUP | 없음 🔻   |               |     |                |
| 프로필 사진   | CUESCO |               |     | (150×150) 사진첨부 |

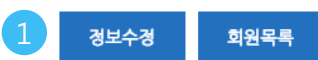

#### 1 정보수정

: 회원 기본정보(핸디. 닉네임. 핸드폰 정보등)를 수정할 수 있습니다.

: 비밀번호를 입력하면 해당 회원의 비밀번호까지 수정이 가능합니다.

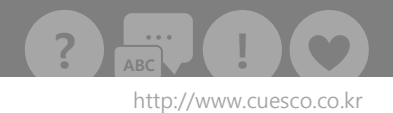

## 회원관리 (승인대기회원관리-관리자메뉴)

01 '승인대기회원관리' 메뉴는 소속클럽회원인지 승인해주는 메뉴입니다.

|       | 8      | CLUB REMBI | <b>회원 관리</b><br>클럽 회원들의 활동 현황과 전적을 한눈에- | sco 🧕 |    |                      |
|-------|--------|------------|-----------------------------------------|-------|----|----------------------|
| 🔲 승인디 | 기 회원관리 | 1          |                                         |       |    | 홈 > 회원 관리 > 승인대기회원관리 |
|       |        |            |                                         |       |    | 1 승인                 |
|       | No.    | 이름         | 닉네임                                     | 성별    | 핸디 | 이메일                  |
|       | 1      | 김병삼        | 마르스                                     | 남자    | 19 | kimb32@naver.com     |
|       | 2      | 장수         | 장수                                      | 남자    | 17 | DDD@NAVER.COM        |
|       | 3      | 김성재        | 용두동스님                                   | 남자    | 14 | ccc@naver.com        |
|       | 4      | 김형원        | 당구초보                                    | 남자    | 20 | aaa@naver.com        |

 승인할 회원을 체크한 후 [승인] 버튼을 클릭하면 클럽소속으로의 활동이 승인됩니다 (웹사이트에서 회원가입을 한 경우에만 승인하시면 됩니다.) (구장 장비에서 회원가입을 한 경우는 승인절차가 필요 없습니다.)

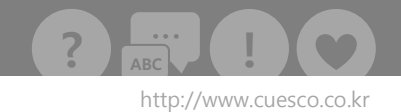

## 클럽관리 (정보관리)

#### 01 '정보관리' 메뉴는 소속클럽의 정보를 수정하는 메뉴입니다.

| * 클럽명 (한글) | 큐스코 (쓰셴)                                                                                                    | 클럽명 (영문)                                                                                                    | CUESCO_Thuthion                                                                                                    |          |
|------------|----------------------------------------------------------------------------------------------------|----------------------------------------------------------------------------------------------------|----------------------------------------------------------------------------------------------------|----------|
| * 관리 테이블 수 | 13 개                                                                                                    | * 최고 핸디                                                                                                    | 30                                                                                                    | (ex. 20) |
| * 지역 / 주소  | 서울 ▼ 서울시 광진구 군자동 100-105번지 2층                                                                                                    |                                                                                                    |                                                                                                    |          |
| 전화번호       | 02 - 3409 - 3607                                                                                                    | 기타 전화번호                                                                                                    |                                                                                                    |          |
| 사이트 URL    | http://cafe.daum.net/kushion                                                                                                    |                                                                                                    | (ex. www.daum.net/kushion)                                                                                            |          |
| 클럽소개       | 글골 ▼       크기 ▼       출간격 ▼       가 간 가 가 가 가       플         중대 11대, 국제식 증대 1대(아스트로 프로), 국제식 대대 1대         6개월마다 모든 테이블의 나사교체와 테이블의 미세조절과 별         최신 환기 시스템을 설치하여 쾌적한 실내를 유지하며 운영된         현재 적극적인 동호회분들이 주말마다 모임을 통해 친교와 실         (20대-50대 포함) 대학생들의 많은 참가도 기대됩니다~         최신 시설 속에서 멋진 분들과 함께 당구를 즐기실 동호회원들         연락처는 02-3409-3607 혹은 010-2842-7933 입니다.         주소는, 서울시 광진구 군자동 100-105 2층입니다. 세종대학값 | <ul> <li>로 프 트 프 프 프</li> <li>(Hollywood)를 완비하고 있으<br/>2수를 완벽히 유지하고 있으<br/>5입니다.</li> <li>상력향상을 위한 정모를 실시:</li> <li>물 적극 모집하며, 언제든 가</li> <li>교 후문 (7호선 어린이대공원</li> </ul> | <ul> <li>내리 URL :: ※</li> <li>여,</li> <li>하고 있습니다.</li> <li>감을 안내하며 환영드립니다 ~~~</li> <li>역) 에서 좌측 100미터입니다~</li> </ul> | HTML     |
|            |                                                                                                    |                                                                                                    |                                                                                                    |          |

정보 수정

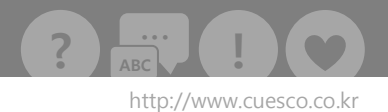

## 클럽관리 (테이블관리)

01 '테이블관리' 메뉴는 소속클럽에서 사용중인 테이블의 내용을 수정하는 메뉴입니다.

|           |            |             | 중대 ▼ | [게임진행 패스워드] | 2<br>데아블 정보 수정 | 중대 | • | 3<br>테이늘 추가 |
|-----------|------------|-------------|------|-------------|----------------|----|---|-------------|
| Table No. | 게임 PASS 구뷴 | <u>.</u> 선공 | ;    | 후공          | 게임진행여부         | 리셋 |   | 삭제          |
| 1 (638)   | 대다         | ł           |      |             | 미진행            |    |   | 삭제 1        |
| 2 (639)   | 대다         | ł           |      |             | 미진행            |    |   | 삭제          |
| 3 (640)   | 대다         | ł           |      |             | 미진행            |    |   | 삭제          |
| 4 (641)   | 대다         | ł           |      |             | 미진행            |    |   | 삭제          |
| 5 (642)   | 대다         | ł           |      |             | 미진행            |    |   | 삭제          |
| 6 (643)   | 대다         | ł           |      |             | 미진행            |    |   | 삭제          |
| 7 (644)   | 대다         | ł           |      |             | 미진행            |    |   | 삭제          |
| 39 (1158) | 다니다        | ł           |      |             | 미진행            |    |   | 삭제          |

1 등록된 테이블을 삭제합니다.

- 10 테이블의 구분을 수정합니다. (체크박스 선택, 중대/대대 구분을 선택한 후 버튼 클릭) : 게임진행 패스워드를 입력하면 해당 테이블은 패스워드를 입력해야 게임 진행이 가능합니다.
- 3 새로운 테이블을 추가합니다.

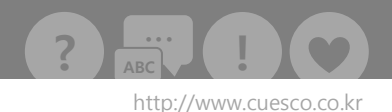

## 클럽관리 (대회관리)

01 '대회관리' 메뉴는 대회를 관리하는 화면입니다.

| 🔲 대회 관리   |                                                                                                    |               | 홈 > 클럽 관리 > 대회관리      |
|-----------|----------------------------------------------------------------------------------------------------|---------------|-----------------------|
| 기본경보      | 조편성 대진표                                                                                                    |               |                       |
| * 대회명     | 큐스코 오픈 기념 대회                                                                                                    | * 마감일         | 2012-07-31            |
| * 대회기간    | 2012-08-01 ~ 2012-08-10                                                                                                    | * 진행여부        | 진행중 🔻                 |
| * 테이블 구분  | 중대 💌                                                                                                    | * 경기구분        | 조별리그+토너먼트 ▼           |
| * 추가핸디 격용 | ☐ 적용                                                                                                    | * 이닝당 제한시간    | 0 초 (* 0 입력시 제한시간 없음) |
| * 단체전 여부  | ■ 단체전                                                                                                    | * 단체전 팀 인원수   | 0 B                   |
| ★ 대회장소    | 와일리 타워                                                                                                    |               |                       |
| 대회 내용     | 글 꽃 ▼ 크기 ▼ 출간격 ▼ 가 간 가 과 가 가<br>큐스코 오픈 기념 쓰리쿠션 대회를 개최합니다.~~<br>참가 인원에 따라 조별리그로 진행할지 토너먼트로 진행할지<br>본인의 핸디에서 반을 놓고 진행하도록 하겠습니다.<br>(게임비 많이 나와봐야 좋을꺼 없으니까요 ㅋㅋ)<br>GOGO~~ | 동 클 ■ 환 환 랜 팬 | 46 URL X HTML         |

대회 기본정보를 등록합니다.

- 1) 경기구분은 조별리그+토너먼트, 토너먼트, 풀리그, 여성토너먼트로 구성됩니다.
- 2) 이닝당 제한시간을 설정하게 되면 게임진행 시 시간제한이 적용됩니다.
- 3) 단체전 진행의 경우 단체전여부와 단체전 팀 인원수를 반드시 입력하셔야 합니다.
- 추가핸디는 같은 클럽에서 진행된 대회 중 같은 경기구분으로 펼쳐진 경기에서 우승을 한 선수에게 부여된 핸디를 적용하느냐의 여부입니다.

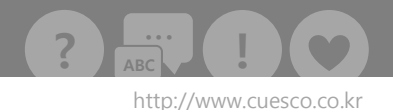

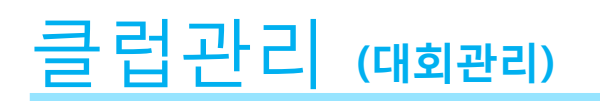

#### 02 경기구분에 따라 추가 설정하는 화면입니다.

|   | 조별리그 또는 풀리그에 /        | 사용                   |                       |                     |        |     |
|---|-----------------------|----------------------|-----------------------|---------------------|--------|-----|
|   | 예선이닝제한                | 0 이닝 (* 0 입력시 이닝제    | 한 없음) 2 인당            | 게임수 1 게임            |        |     |
|   | 겸수                    | [승리점수] 0 점 / [패배점수   | 1 0 점 / [치르지 못한 게임    | 점수] 0 점             |        |     |
|   | 조편성 그룹 수              | 4 조별리그시 조편성 그룹 =     | 수 (ex. 4개조 진행이면 4 입력) | 3                   |        |     |
|   | 토너먼트시 <mark>사용</mark> |                      |                       |                     |        |     |
|   | Set (승리 게임수)          | 0 게임 (* ex. 3전 2선승 이 | 라면 2 입력) 핸디           | <b>타입</b> 평상시 에버 사람 | €      |     |
|   | 토너먼트 강수               | 0 강 출발 (ex. 128강이라면  | 변 128 입력)             |                     |        |     |
|   | 교류전 여부                | □교류전 5               |                       |                     |        |     |
|   | 1위                    | 2위 3위                | 4위 5위                 | 6위 7위               | <br>8위 | 참가  |
| 1 | 30 점 25               | 점 20 점 15            | 점 10 점                | 5 점 5 점             | 5 점    | 3 점 |
| 4 |                       |                      |                       |                     |        |     |
| U |                       |                      |                       |                     |        |     |

- 1 대회 종료 후 입상자에게 부여되는 점수를 설정합니다.
- 2) 이닝제한을 하고자 할 때 입력합니다. (ex. 30 입력시 30이닝이 되면 자동 게임저장을 묻게됩니다.)

목록

- 3 조별 리그 시 편성될 그룹 수를 설정합니다. (ex. 4개조 이면 4 입력)
- 4 핸디 적용 % 설정합니다. (100% 핸디, 90%핸디, 80%핸디 등 선택하면 자동계산 됩니다.)

기본정보 수정

5 교류전을 체크하면 참가 가능한 클럽리스트가 보입니다. 해당 클럽리스트를 드래그 하시면 됩니다.

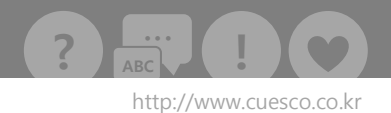

그룹편성 완료

목록

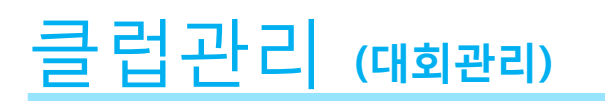

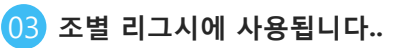

#### 조별 리그 셋팅

| 래 배정 될 그룹으로 이동시키 | 기십시오.                        |                                           | 총 참가인원                                                  | 13 명                                                                                                    | 총 배경인원                                                                          | 13 명                                                                            |
|------------------|------------------------------|-------------------------------------------|---------------------------------------------------------|----------------------------------------------------------------------------------------------------|---------------------------------------------------------------------------------|---------------------------------------------------------------------------------|
|                  |                              |                                           |                                                         |                                                                                                    |                                                                                 |                                                                                 |
|                  |                              |                                           | 와일_곽기선 (8점                                              | )                                                                                                    |                                                                                 |                                                                                 |
|                  |                              |                                           |                                                         |                                                                                                    |                                                                                 |                                                                                 |
|                  |                              |                                           |                                                         |                                                                                                    |                                                                                 |                                                                                 |
|                  |                              |                                           |                                                         |                                                                                                    |                                                                                 |                                                                                 |
| Group 2.         | Group 3.                     | Group 4.                                  |                                                         |                                                                                                    |                                                                                 |                                                                                 |
|                  | 객 배정 될 그룹으로 이동시키<br>Group 2. | 객 배경 될 그룹으로 이동시키십시오.<br>Group 2. Group 3. | 객 배정 될 그룹으로 이동시키십시오.<br>1<br>Group 2. Group 3. Group 4. | 객 배정 될 그룹으로 이동시키십시오.           출 참가면원           1         와일_곽기선 (8점           Group 2.         Group 3.         Group 4. | 객 배정 될 그룹으로 이동시키십시오. 8 참가안원 13 명<br>1 와일_곽기선 (8점)<br>Group 2. Group 3. Group 4. | 객 배정 될 그룹으로 이동시키십시오. 8 참 해정 안원<br>1 또 말_꼭기선 (8 점)<br>Group 2. Group 3. Group 4. |

|   | 와일_박정규 (15점) | 와일_선효희 (2점) | 와일_김지은 (2점)  | 와일_김지영 (2점) |
|---|--------------|-------------|--------------|-------------|
|   | 와일_이정규 (8점)  | 와일_이왕수 (8점) | 와일_송선규 (10점) | 와일_박민석 (8점) |
|   | 와일_조중식 (10점) | 와일_차지훈 (6점) | 와일_신용주 (15점) | 와일_이재욱 (8점) |
| • | III          |             |              |             |

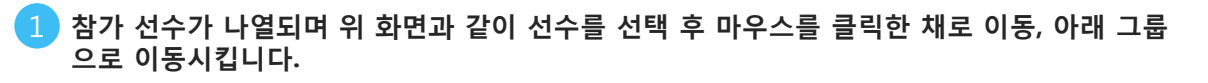

2 그룹편성이 완료되었으면 해당 버튼을 클릭하여 그룹편성을 마무리 합니다.

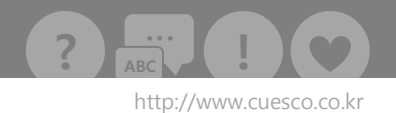

## 클럽관리 (대회관리)

03 토너먼트 대회의 경우 대진을 편성합니다.

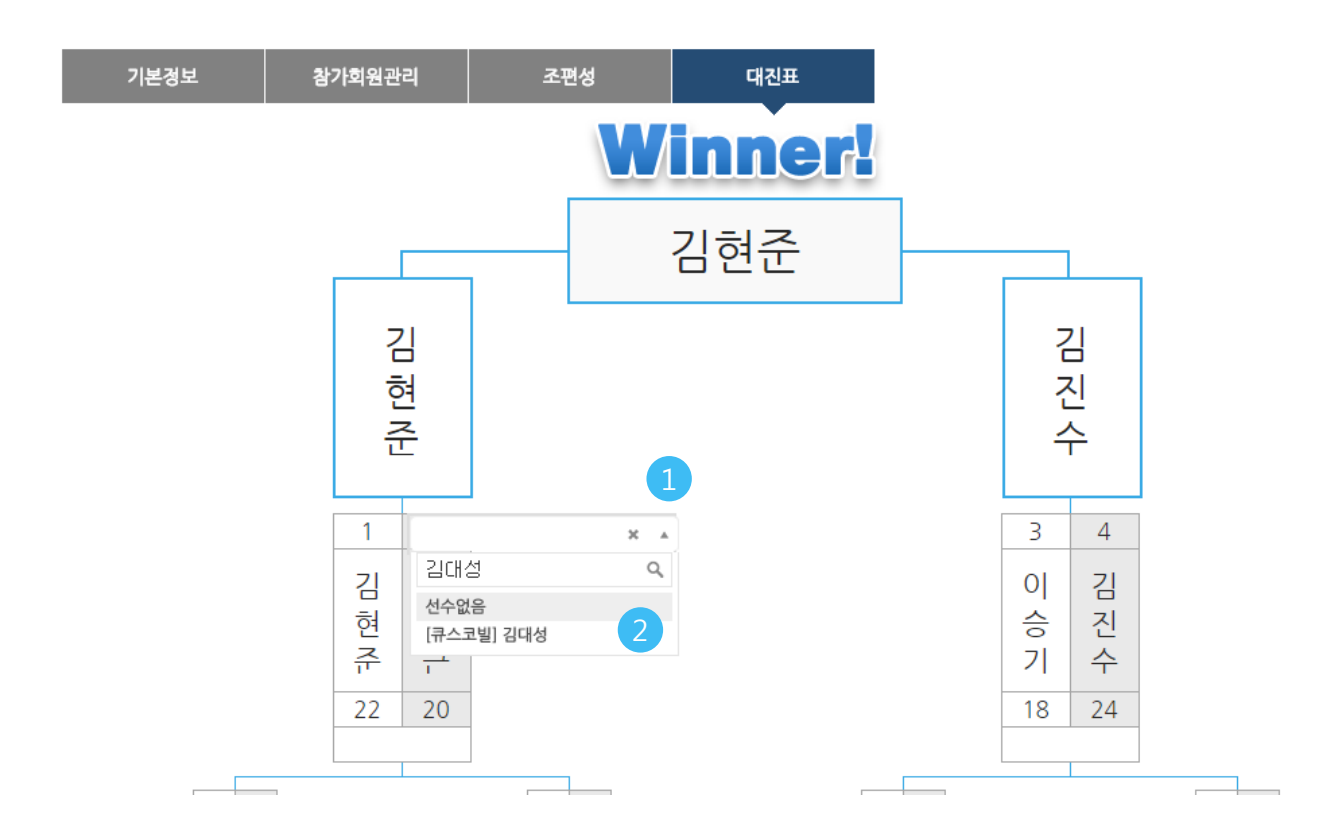

1 선수의 이름을 입력 후 (일부 이름만 입력해도 됩니다.) 1초 기다리시면 관련된 선수의 이름이 검색됩니다.

2 검색된 선수 중 해당되는 선수를 찾아 클릭하면 셋 팅됩니다.

(선수를 잘못 선택한 경우에는 1111을 입력하시고 하단에 나타나는 선수없음을 선택해 주세요)
 3 대진 편성이 완료되었으면 [대진표 완료] 버튼을 클릭하여 최종 완료합니다.

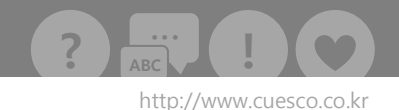

## 클럽관리 (대회진행)

01 토너먼트 대회의 경우 대회 진행을 하기 위한 메뉴입니다.

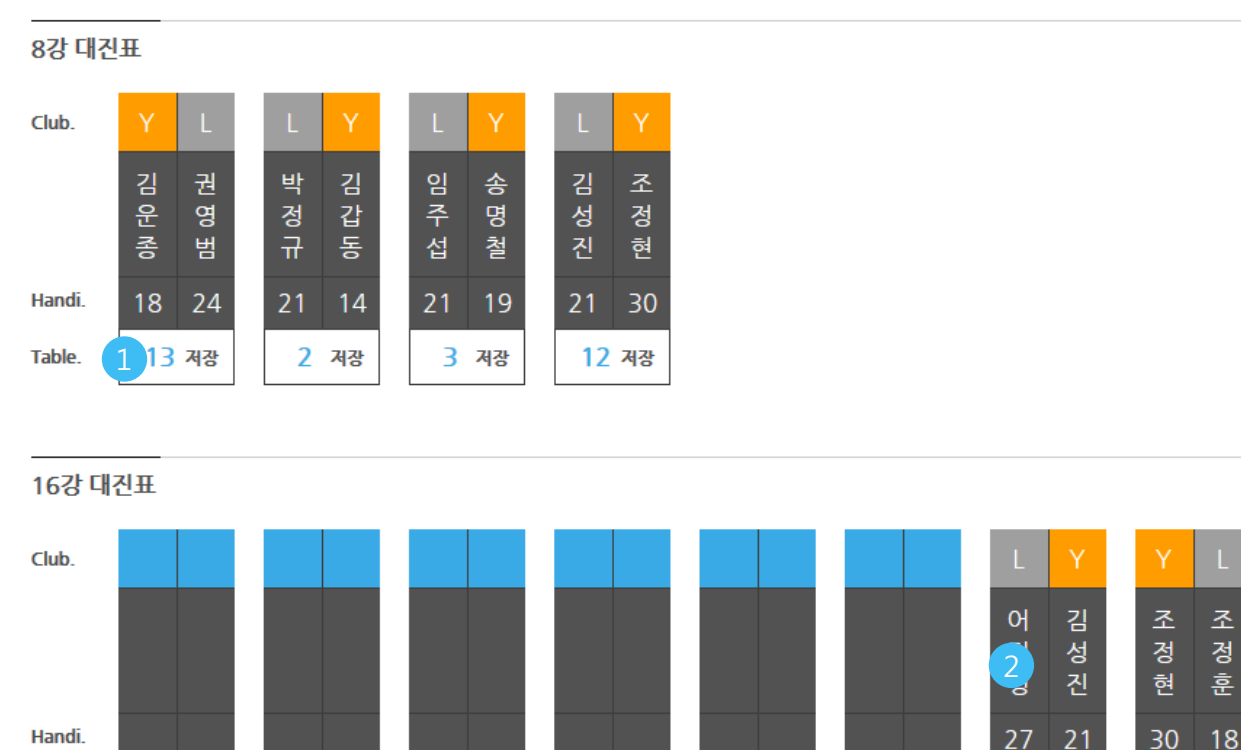

 Handi.
 27
 21

 Table.
 0
 적장
 0
 적장
 0
 적장
 0
 적장
 3
 적장

. 진행될 테이블의 번호를 입력 후 [저장] 버튼을 누릅니다.

: 큐스코 어플 또는 웹사이트 대회에서 해당 테이블에 선택된 선수가 셋팅 되어 있어 게임을 바로 진행할 수 있게 됩니다.

: 토너먼트의 경우 대회 진행에서 테이블을 셋팅해 주어야만 어플에서 게임을 진행할 수 있습니다.

: 어플에서는 [메뉴]-> [관전 / 진행] 에서 진행합니다. (게임시작이 아닙니다. ^^)

2 진행된 게임의 경우 이름을 클릭하면 해당 토너먼트의 승패를 삭제할 수 있습니다. 진행전인 게임의 경우 이름을 클릭하면 해당 토너먼트의 승자로 선정할 수 있습니다. 2

저장

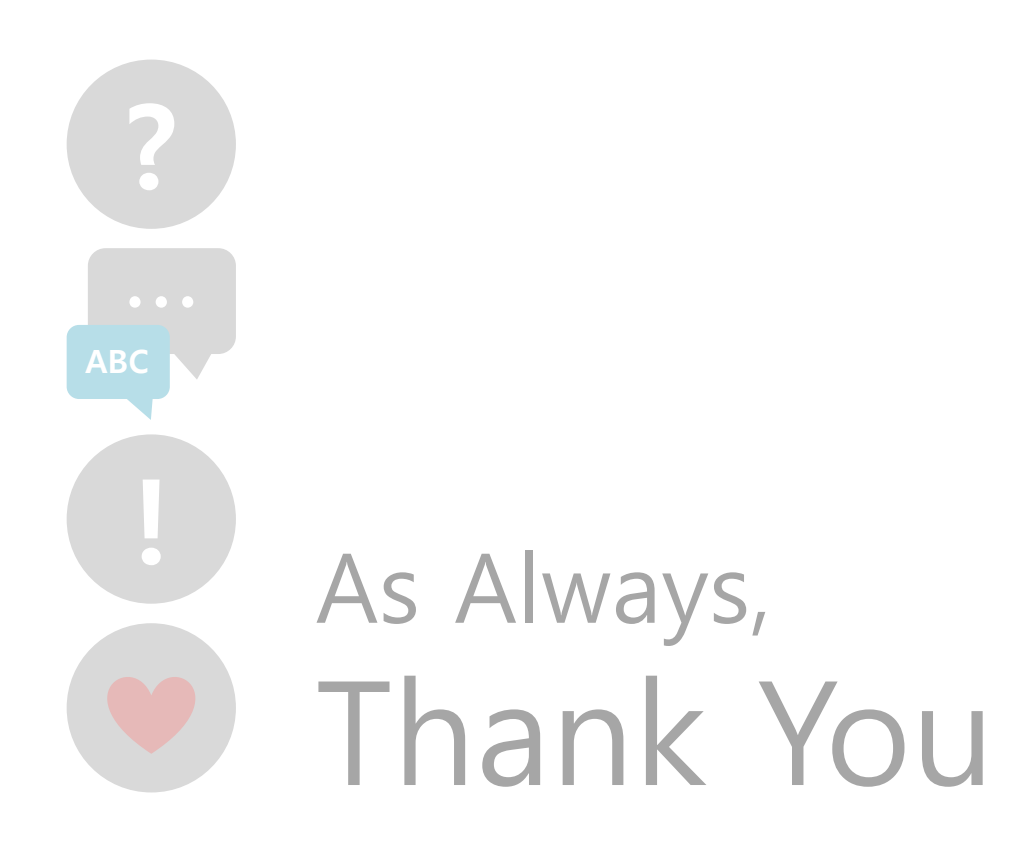

자세한 문의는 master@cuesco.co.kr로 메일 부탁드립니다.

CUESCO Website